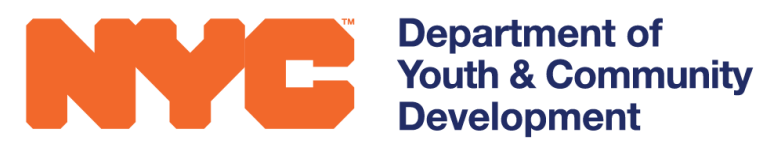

# **DYCD CONNECT** PARTICIPANT TRACKING SYSTEM:

# Participant Intake & Registration

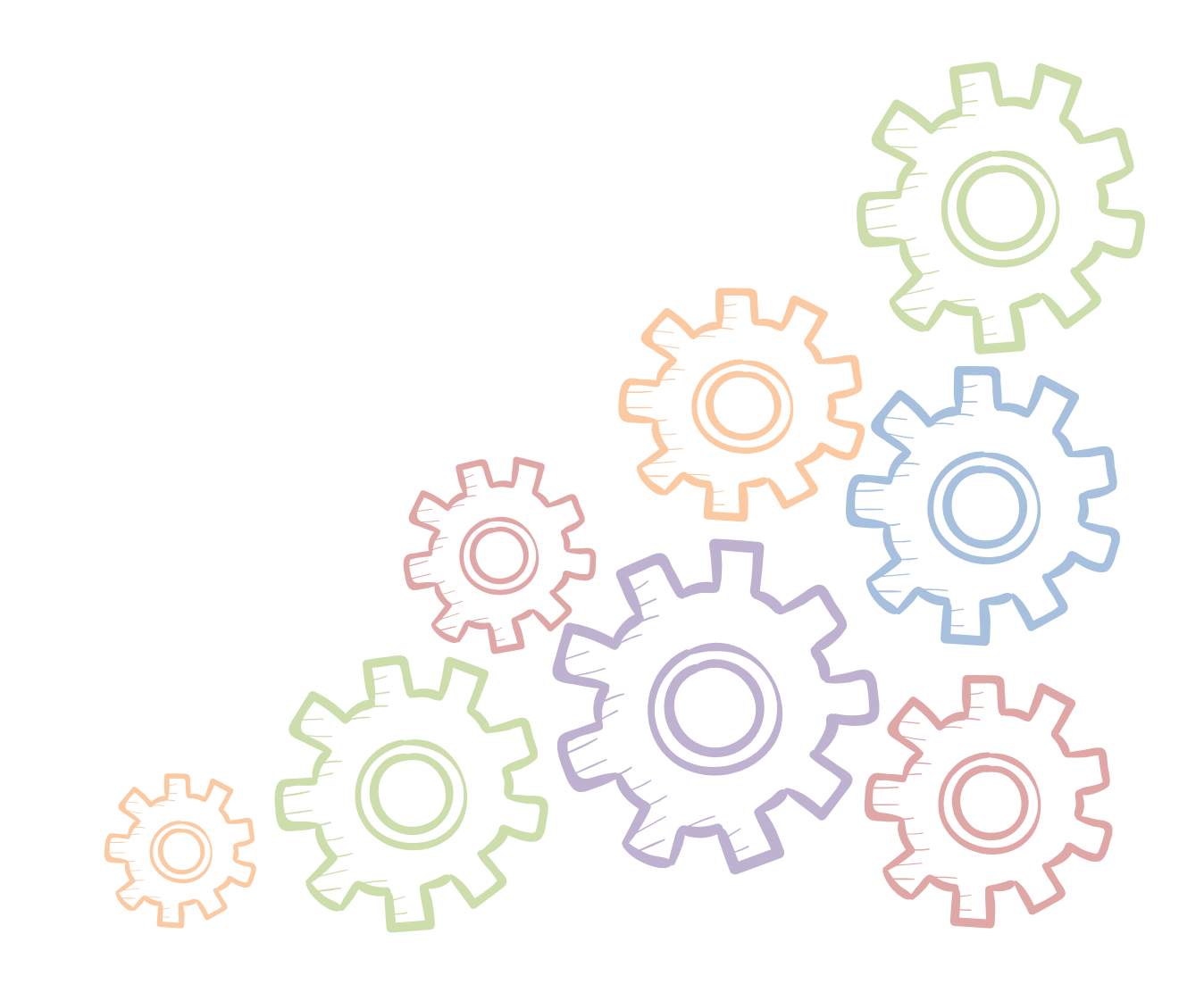

### **Table of Contents**

| What is Intake?                                                                                                    | 2  |
|----------------------------------------------------------------------------------------------------|----|
| When Should Intake be Completed?                                                                                                    | 2  |
| Starting a New Intake                                                                                                    | 2  |
| Completing an Intake                                                                                                    | 4  |
| Basic Participant Details<br>Duplication Check<br>Intake Navigation and Sections<br>Registration Information<br>Participant Information<br>Contact Information<br>Education/Work Status<br>Household Information<br>Health Information |    |
| Consents                                                                                                    |    |
| Check Eligibility                                                                                                    | 13 |
| Add to Waitlist                                                                                                    | 14 |
| Register the Applicant                                                                                                    | 14 |
| Exit a Participant                                                                                                    | 15 |
| Updating Participant Information                                                                                                    | 16 |
| DYCD Connect Help Center                                                                                                    | 17 |

# What is Intake?

Intake refers to the process of registering participants into your program. Intake is different than enrollment, which refers to assigning your registered participants to activities and schedules in order to take attendance.

### When Should Intake be Completed?

The Intake process is ongoing. It begins as soon as your workscope is released to your program to complete. Your workscope does not need to be approved to complete intake.

### Starting a New Intake

To start a new intake in DYCD Connect, you must be logged in.

Visit: https://www.dycdconnect.nyc

Click and type your user credentials when prompted.

Upon successfully logging in, you will see your name appear in the top right.

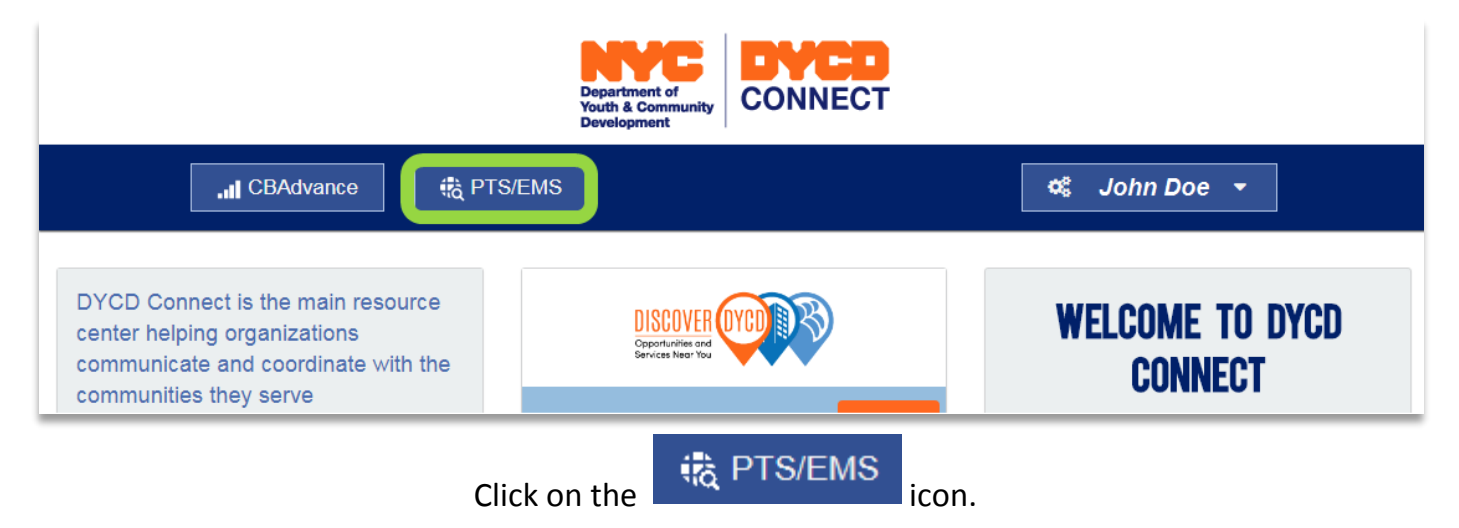

To start a new intake, navigate to your workscope from your main dashboard by clicking on the Workscope Name.

| l | $\sim$ | Workscope Stat | Workscope Name 🛧                               | Contract       | Contrac |
|---|--------|----------------|------------------------------------------------|----------------|---------|
| l | ~      | Released       | 100020A-COMPASS High School-7/1/2017-6/30/2018 | <u>100020A</u> |         |
|   |        | Released       | MPASS Elementary-7/1/2017-8/31/2017            |                |         |

### Your workscope will open in a new page:

| WORKSCOPE<br>Released    | : | 100020-COMPASS El           | ementary-7/1/2017-8/31/2017        | <sup>Provider</sup><br>D <b>evelopment</b> C | enter                            | Program Site<br>P.S. 9 | Program Period<br>7/1/2017 - 8/31 | ./2017 |
|--------------------------|---|-----------------------------|------------------------------------|----------------------------------------------|----------------------------------|------------------------|-----------------------------------|--------|
| 🗅 GENERAL                | ^ | <ul> <li>General</li> </ul> |                                    |                                              |                                  |                        |                                   |        |
| Basic Information        |   | Workscope Name              | 100020-COMPASS Elementary-7/1/2017 | -8/31/2017                                   | Workscope Enrollment Progress    |                        |                                   | C      |
| Program Compliance       |   | Provider *                  | Development Center                 |                                              |                                  |                        |                                   |        |
| Program Design           |   | Program Site*               | P.S. 9                             |                                              |                                  |                        |                                   |        |
| A L                      |   | Contract *                  | ■ 100020.                          |                                              | 1000/                            |                        | 201                               |        |
| Amendments               |   | Period Type (Year) *        | Summer                             |                                              | 100%                             |                        | 3%                                |        |
| Workscope History        |   | Year                        | 2018                               |                                              |                                  |                        |                                   |        |
| Professional Development |   | Program Area *              | Compass                            |                                              |                                  |                        |                                   |        |
| Community Partnership    |   | Program Type *              | COMPASS Elementary                 |                                              | Required Enrollment              | Ov                     | er-Enrollment                     |        |
| Units als De averate     |   | Program Year Start Date*    | 7/1/2017                           |                                              | 13/13                            |                        | 3/130                             |        |
| Unlock Requests          |   | Program Year End Date *     | 8/31/2017                          |                                              | Required Enrollment              |                        |                                   | 13     |
| Team Members             |   |                             |                                    |                                              | DYCD Funded Enrollments          |                        |                                   | 16     |
|                          |   | Provider Admin *            | DYCD ProviderAdmin16               |                                              | Non DYCD Funded Enrollments      |                        |                                   | 4      |
| SCHEDULING               | ~ | DYCD Program Manager        | DYCD ProgramManager07              |                                              | Remaining Slots to Meet Required | Enrollment             |                                   | 0      |
| -                        |   | SACC Required               | Yes                                |                                              | Registrations in Progress        |                        |                                   | 6      |
| B PARTICIPATION          | ~ |                             |                                    |                                              | Registrations in Waitlist        |                        |                                   | 4      |
| 🗑 STAFFING               | ~ | Target Population Commu     | inity District                     |                                              | Registrations Exited             |                        |                                   | 2      |
|                          | ~ | Community Description       | ↑ Short Description Description    | Borough                                      | Name                             |                        |                                   |        |
|                          | × | 79                          | CD007X Bronx CD 007                | Bronx                                        |                                  |                        |                                   |        |
| NOTES & ATTACHMENTS      |   |                             |                                    |                                              |                                  |                        |                                   |        |

| WORKSCOPE<br>Released                          | :                           | 134108A-COMPASS Middle School-9/1/2017-6/30/2018 |                   |                |      |      |                              |
|------------------------------------------------|-----------------------------|--------------------------------------------------|-------------------|----------------|------|------|------------------------------|
|                                                | ~                           | Registrations 134108A-COMPASS Mid                | ldle School-9/1/2 | 2017-6/30/2018 |      |      | + NEW Q                      |
| SCHEDULING                                     | ~                           | Full Name                                        |                   | Stage          | ⇔ St | atus | Click New to start a 🔶 Grade |
|                                                | ^                           |                                                  |                   |                |      |      | new intake                   |
| Intake                                         |                             |                                                  |                   |                |      |      | No records found             |
| Navigate to the Particip<br>Switchboard and th | ation Secti<br>en click 'In | on of the<br>take'                               |                   |                |      |      |                              |
|                                                | ~                           |                                                  |                   |                |      |      |                              |

#### A new window will open.

### **Completing an Intake**

Information entered aligns with the Universal Intake Form. The form can be found in the DYCD Connect Document Library.

#### **Basic Participant Details**

The first step is to enter the participant's basic information. First Name, Last Name, Date of Birth and Gender are required fields. These are the four fields which will be used to identify this participant throughout DYCD Connect. Once you begin an intake, these fields will be locked for editing, so make sure they are correct.

| Workscope*               |                                     |
|--------------------------|-------------------------------------|
| workscope                | 1341 COMPASS Middle School-9/1/2017 |
| Workscope Program Site * | IS 206                              |
| First Name *             | Dylan                               |
| Last Name *              | Watts                               |
| Middle Initial           |                                     |
| Date of Birth *          | 10/15/2007                          |
| Gender *                 | Male                                |
| Social Security Number   |                                     |

#### 

### **Duplication Check**

When you click search, DYCD Connect performs a duplication check. If this participant has been entered by another DYCD program, or has been previously registered in your program, a notification will appear:

#### 2. Choose Participant

We have found 1 existing participant(s) with the same First Name, Last Name, and Date of Birth. Please review the options below carefully to make the best choice.

#### **Option 1: Add New Participant**

| 0          | 2                |                       |
|------------|------------------|-----------------------|
| Enro       | ll Existing Part | icipant               |
| First Name | Tommy            |                       |
| Last Name  | Pickles          | Select this option if |
| MI         |                  | entering is the same  |
| DOB        | 4/1/2006         | participant that is   |
| Gender     | Male             | Connect system        |
| SSN        |                  |                       |
| Borough    |                  |                       |
| ZIP        |                  |                       |
| Email      |                  |                       |

#### **Option 2: Register Existing Participant**

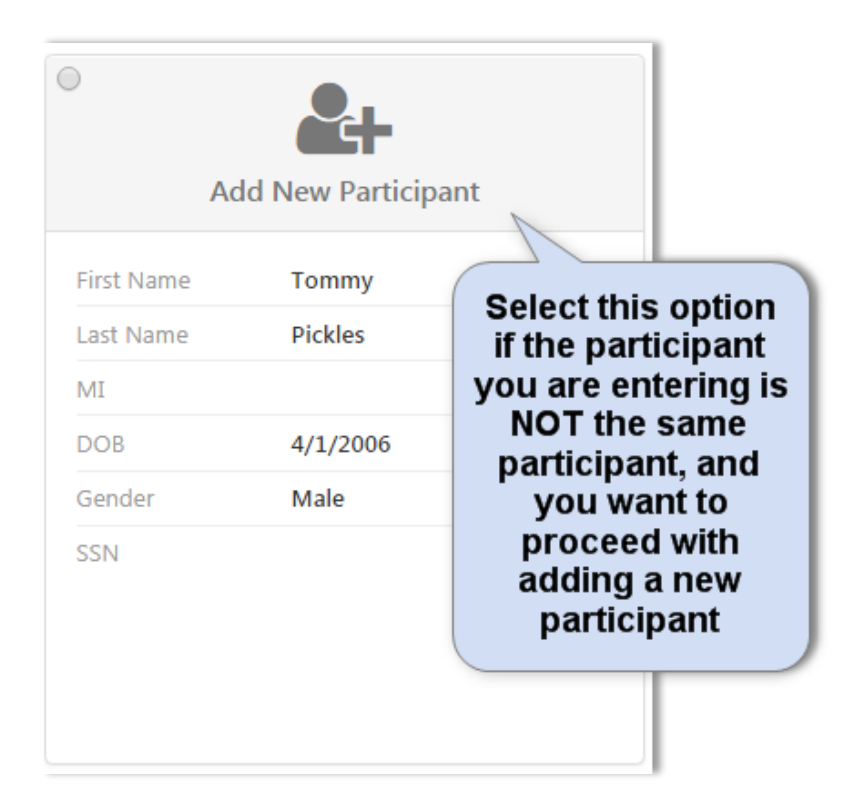

If you select to register an existing participant, you will have the option to start with a blank application, or copy an existing intake. If you copy an existing intake, most information from the previous intake will carry over to the new program period.

- Image: Start the intake with a blank application.
   Image: Start the intake with a blank application.

   Start the intake with a blank application.
   Registration ID
   REG-8335112002

   Intake Year
   2019

   Intake Stage
   Accepted

   Program Site
   206 ANN

   Workscope
   134108A-COMPASS Middle

   School-7/1/2018-8/31/2018
- 3. Choose Application

Click START INTAKE

### **Intake Navigation and Sections**

You will notice the switchboard on the left side of your page, and you can now freely navigate through all the sections of the intake. As you enter information, don't

forget to SAVE your work as you go.

| REGISTRATION<br>Intake   | : |
|--------------------------|---|
| REGISTRATION INFORMATION |   |
| PARTICIPANT INFORMATION  |   |
| CONTACT INFORMATION      |   |
| EDUCATION/WORK STATUS    |   |
| HOUSEHOLD INFORMATION    |   |
| B HEALTH INFORMATION     |   |
|                          |   |
| NOTES & ATTACHMENTS      |   |

You will also notice the Workscope Registration Progress visual, which will help you keep track of your progress towards meeting your Registration Benchmark.

| Workscope Registration Progress                |                          | C  |
|------------------------------------------------|--------------------------|----|
| 0%                                             | 0%                       |    |
| Required Registrations<br>0/25                 | Over-Enrollment<br>0/250 |    |
| Required Registrations                         |                          | 25 |
| DYCD Funded Registrations                      |                          | 0  |
| Non DYCD Funded Registrations                  |                          | 0  |
| Remaining Slots to Meet Required Registrations |                          | 25 |
| Registrations in Progress                      |                          | 0  |
| Registrations in Waitlist                      |                          | 0  |
| Registrations Exited                           |                          | 0  |

### **Registration Information**

Most of the information on the Registration Information section of the Intake Switchboard will already be complete based on the workscope selected and the basic information entered. However, you will need to complete the following information:

| Form Completed By *         | Parent/Guardian |
|-----------------------------|-----------------|
| Date Application Received * | 6/20/2017       |
| Enrollment Start Date *     | 9/11/2017       |

The enrollment start date asks the date the applicant will join/joined your program. Pay careful attention to this date as you will not be able to enroll the participant in activities or take attendance before this date.

#### **DYCD Funded Participants**

DYCD Funded? \*

This question asks whether the participant is funded through your DYCD Budget. This field will be checked and locked until you have met your required registration. Once you have met your required registration, the field will unlock and you can uncheck as needed.

Important Note: Non-DYCD Funded participants do not count towards DYCD participation requirements such as Rate of Participation (RoP). You will see the following notification when entering non-funded participants:

Inis registration is marked as non DYCD Funded. It will not count towards your enrollment and RoP goals.

If your program has a registration cap, once you have hit your registration maximum, you will only be able to register non-funded participants. It is not required that you register non-funded participants, but the feature is available for programs that would like to use it.

### **Participant Information**

*Complete Ethnicity, Race and Address based on information entered on Page 1 of the Universal Intake Application.* 

At least one primary address must be entered. Click on the + button to add a new address.

| Address (Required)                     |         |                    | + |
|----------------------------------------|---------|--------------------|---|
| Name                                   | Borough | Primary Address? 🛧 |   |
| No Registration Address records found. |         |                    |   |

An overlay will appear on your screen. Enter the required information. If the applicant has multiple addresses, start with the *Primary Address?* field. It will be automatically checked for the first address entered.

| Primary Address?  |               |
|-------------------|---------------|
| Number & Street * | 2 Lafayette   |
| Apt               | 21            |
| Borough*          | Manhattan     |
| City*             | Manhattan     |
| State *           | NY            |
| Zip Code *        | 10007         |
| Country*          | United States |

If the applicant lives in a NYCHA Development, check the NYCHA Resident box and utilize the search table to find and select the NYCHA Development.

| NYCHA Resident             |                                                  |                                                |
|----------------------------|--------------------------------------------------|------------------------------------------------|
| NYCHA Housing Development* | *Baruch                                          |                                                |
| Address Notes              | BARUCH Sea                                       | rch NYCHA list here.<br>an * to your search to |
|                            | BARUCH HOUSES ADDITION<br>BARUCH HOUSES ADDITION | w maximum results                              |
|                            | Look Up More Records                             |                                                |
|                            | 2 results                                        |                                                |
| To select t<br>Look l      | from the full list, click<br>Jp More Records     |                                                |

Use the Address Notes field to capture any additional details. Click SAVE and close.

The next set of questions can be found on Page 5 of the Universal Intake Application.

| How well does the applicant speak English?* | Fluent/Very well | ery well Is the applicant any of the following: |                   |
|---------------------------------------------|------------------|-------------------------------------------------|-------------------|
| Primary Language "                          | Spanish          | Parent/Legal Guardian?*                         | No                |
|                                             |                  | Offender/Justice Involved?*                     | No                |
| Other Lawrence Franken                      |                  | In Foster Care?                                 | No                |
| Other Languages Spoken                      |                  | Runaway Youth?                                  | No                |
| Russian × French × Select all that apply    |                  | An Individual with a Disability?*               | Decline to answer |

To answer the *Primary Language* question, use the search bar to see the first 10 results. If you see the applicant's primary language, select it from the list. If not, use the search bar or click **Look Up More Records** to scroll through the whole list.

| Language ↑                                                                                                    | ×                               |
|----------------------------------------------------------------------------------------------------|---------------------------------|
| Image: Second second secon | €<br>▲<br>↓<br>↓<br>↓<br>↓<br>↓ |

### **Contact Information**

*This section aligns with Page 2 of the Universal Participant Intake form.* If the Applicant has shared contact information, enter it in the Applicant's Contact Information section.

| Applicant's Contact Information               |                 |
|-----------------------------------------------|-----------------|
| Does the applicant have contact information?* |                 |
| Preferred Method of Contact *                 | Cell Phone      |
| Cell Phone *                                  | (212) 655-7284  |
| Work Phone                                    |                 |
| Home Phone                                    |                 |
| Email Address                                 | ernie@gmail.com |

If the applicant has not shared contact information, or is not old enough to have contact information, uncheck the field and move on to the Parent/Emergency Contact section.

Does the applicant have contact information?\*

To enter Parent/Emergency Contact information, click the + . An overlay will appear on your screen. Enter the information required. If you are entering multiple Parent/Emergency contacts, start with the primary contact as the Primary Contact? field will be automatically checked for the first person entered.

If the Parent/Emergency contact lives at the same address as the applicant, check 'Same as Participant'. Otherwise, enter the address in the space provided.

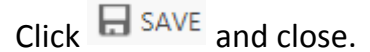

| Address             |               |
|---------------------|---------------|
| Same as Participant |               |
| Street              | a 2 Lafayette |
| Apt                 | 21            |
| Borough             | 🔒 Manhattan   |
| City                | 🔒 Manhattan   |
| State               | NY NY         |
| Zip Code            | ■ 10007       |
| Country             | United States |

If there are additional people outside of the Parent/Emergency who can or cannot pick up the participant, note them on the grid:

| Additional people who MAY or MAY NOT pick-up the child |                      |                      | +              |  |
|--------------------------------------------------------|----------------------|----------------------|----------------|--|
| Name of Person 🛧                                       | May Pick-up Child? 🛧 | Relationship         | Phone          |  |
| Sandy Thomas                                           | Yes                  | Child Care Provider  | (718) 455-3456 |  |
| Tony M.                                                | No                   | Friend of the family |                |  |

#### **Education/Work Status**

This section aligns with Page 3 of the Universal Participant Intake form. Enter the applicant's Student Type, Current Work Status and Grade. For full-time students, enter the school information by clicking +.

| School Information (Required for Full-Time Student) |             |  | + |  |
|-----------------------------------------------------|-------------|--|---|--|
| School Name 🛧                                       | School Type |  |   |  |
| No Registration School records found.               |             |  |   |  |

An overlay will appear on your screen. Enter the information required.

Select the type of school. If you select Public School, you will select the school from the DOE Public Schools list. Use the search bar to find and select the correct school.

Or click Look Up More Records to view the full list of DOE Schools.

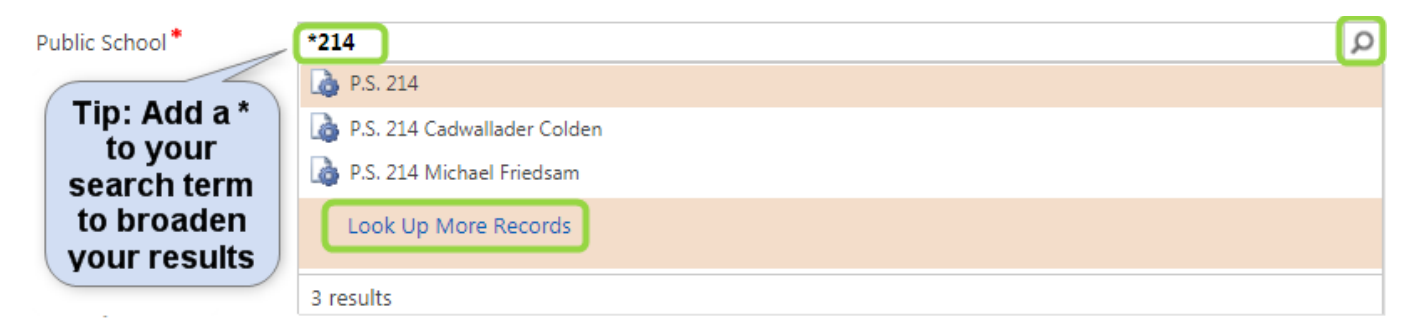

When selecting a DOE school, the address will auto-populate based on the school selected.

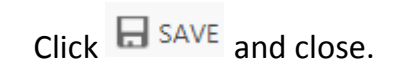

#### **Household Information**

*This section aligns with Page 6 of the Universal Participant Intake form.* All household information questions require a response. Enter the information provided by the applicant and

| Head of Household Type*                 | Single Parent – Female  | Total Household Income * |                     |                      |
|-----------------------------------------|-------------------------|--------------------------|---------------------|----------------------|
| Housing Type*                           | Rent                    | (None)                   | \$24,601 - \$28,780 | \$60,001 - \$70,000  |
| Household Size*                         | Four                    | so                       | \$28,781 - \$32,960 | \$70,001 - \$80,000  |
| Sources of Household Income (Required)  |                         | \$1 - \$12,060           | \$32,961 - \$37,140 | \$80,001 - \$90,000  |
|                                         |                         | \$12,061 - \$16,240      | \$37,141 - \$41,320 | \$90,001 - \$100,000 |
| Employment Wages × Employment Tax Credi | t × Childcare Voucher × | \$16,241 - \$20,420      | \$41,321 - \$50,000 | \$100,000+           |
| Select all that apply                   |                         | \$20,421 - \$24,600      | \$50,001 - \$60,000 | Decline to Answer    |

click GAVE.

#### **Health Information**

*This section aligns with Page 4 of the Universal Participant Intake form.* Answer the questions with the information provided by the applicant. For most questions related to participant health, an answer of yes will require additional information to be entered. For example:

| tree nuts, milk                                                 |
|-----------------------------------------------------------------|
| Please provide list of allergies *                              |
| Yes                                                             |
| Does the applicant have any allergies? (food, medication, etc.) |

#### Consents

Consents must be completed for all applicants. **The Consent to Participate and verification of information provided must be granted in order to submit the application.** For all other consents, a response of yes or no must be entered.

| General Program Consents                                      |
|---------------------------------------------------------------|
| Consent to Participate/Verification of Information Provided * |
| Yes                                                           |
| Participant may travel home alone *                           |
| No                                                            |
| Consent for Emergency Medical Treatment *                     |
| Yes                                                           |
| Participant Consent for Photo/Videotaping*                    |
| Yes                                                           |
| Participant consent for use of original work*                 |
| Yes                                                           |

For COMPASS Middle School and High Programs, the Consent for Participation in Afterschool Evaluation Data Collection must also be completed.

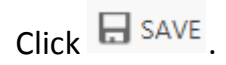

## **Check Eligibility**

Each DYCD Program has its own eligibility criteria. At any point during the intake process, you can check if the applicant is eligible based on information entered. From the intake switchboard, click the and **Check Eligibility**.

| REGISTRATION   |                   | : |
|----------------|-------------------|---|
| Intake         | Add to Waitlist   |   |
|                | Check Eligibility |   |
| O DADTICIDANIT | Submit            |   |

If the applicant is eligible for the program based on information entered, you will see the

following:

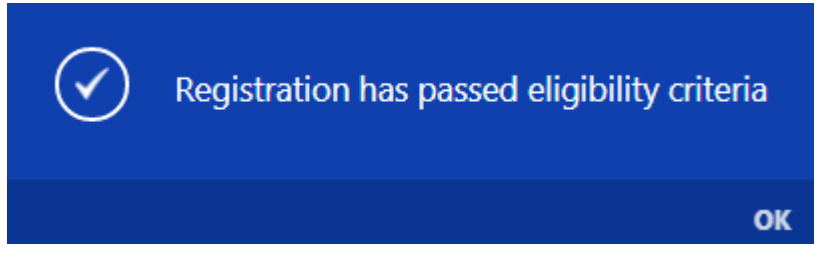

If the applicant is not eligible based on the information entered, or if you are missing information related to the eligibility criteria, you will see the following message:

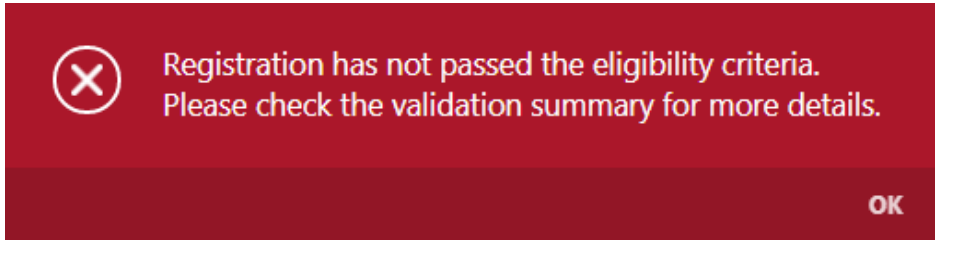

Additionally, a validation summary will appear at the top of the intake with additional information. For example:

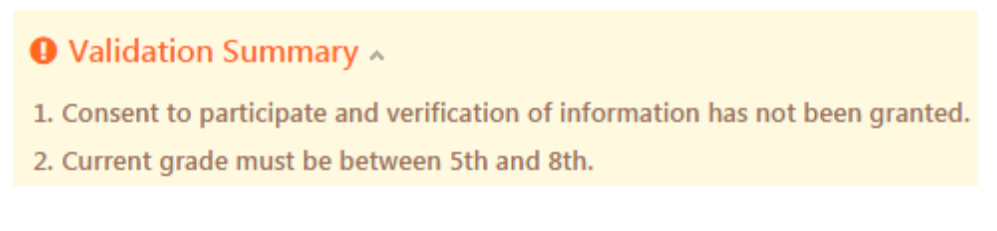

# Add to Waitlist

If you would like to add the applicant to the waitlist, you can do so at any time by clicking the from the intake switchboard and selecting **Add to Waitlist**.

To add an applicant to the waitlist, first name, last name, date of birth, and address must be provided.

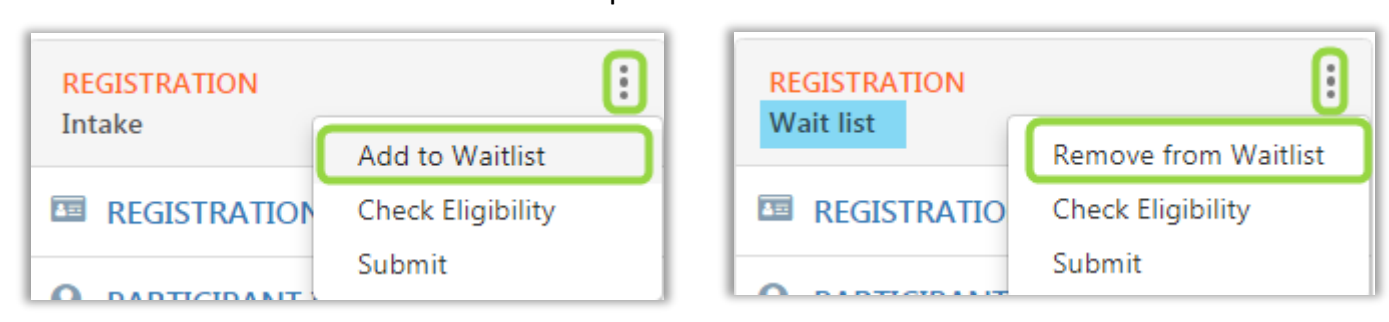

You will notice the Registration stage list on the switchboard will update from Intake to Waitlist.

To remove the applicant from the wait list click the and select **Remove from Waitlist.** If you would like to continue to register the applicant, follow the steps in the next section.

### **Register the Applicant**

When you have completed the intake, you can register the applicant by clicking the intake switchboard and selecting **Submit.** 

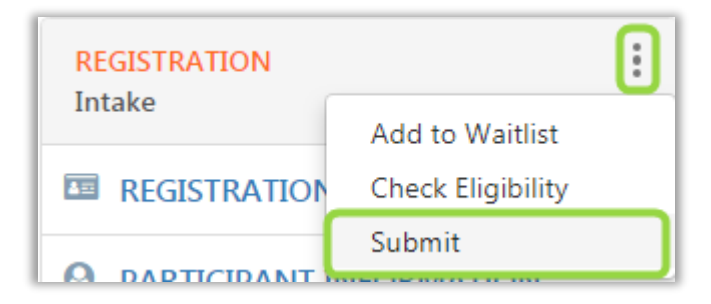

The system will perform an eligibility check. If the applicant is not eligible for the program, the notice above will appear, detailing the reason why the applicant is not eligible, or if there is information missing.

If the applicant passes the eligibility check, and all required fields are completed, you will see the following messages:

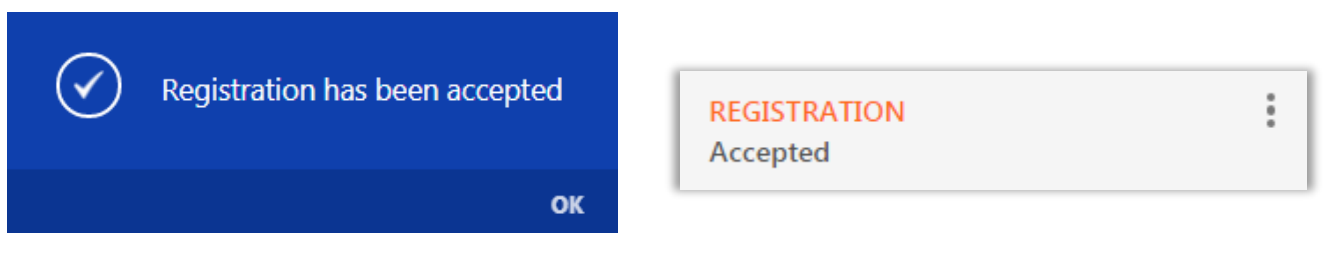

The registration stage will update to Accepted.

The system will alert you if required fields were not completed. You will see the following:

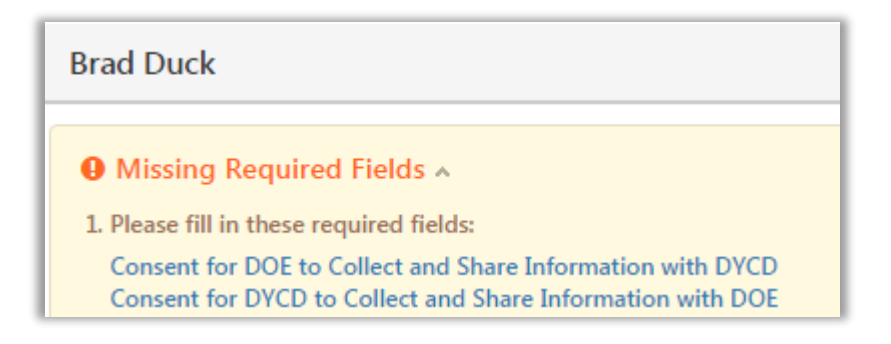

Click on each link to go directly to the field to enter in the information. After all information is complete, save and click on **Submit**.

Once the participant is Accepted, and your workscope is Approved, you can proceed with enrolling your participants into the activity schedules. You can do this from the Activity Enrollment section of your workscope, or from the Enrollment section that is now visible on the intake switchboard.

### **Exit a Participant**

If a participant is no longer part of your program, you can exit them by clicking the i from the intake switchboard and selecting Exit Participant.

If the participant has been enrolled in activities and has attendance taken, the system will ask for the date the participant exited the program and inform you of the last date attendance was taken. The exit date must fall after the last date attendance was taken. All attendance accumulated by the participant prior to exiting the program will count towards your program's participation goals.

Once exited, the Registration stage will update to **Exited.** *It is important to note that you will not be able to re-register this participant* 

| REGISTR | ATION |
|---------|-------|
| Exited  |       |

through the same intake. If the participant returns to your program, you will need to submit a new intake reflecting a new Enrollment Start Date.

# **Updating Participant Information**

As the program period progresses, participant information may change. You should make adjustments by opening the intake and making changes as needed.

| Contact Method                |                |                                             |
|-------------------------------|----------------|---------------------------------------------|
| Preferred Method of Contact * | Home Phone     | For example, if parent/emergency contact    |
| Cell Phone                    |                | information changes their phone number,     |
| Work Phone                    |                | open the record, update the information and |
| Home Phone                    | (505) 555-0555 |                                             |
| Email Address                 |                | CIICK .                                     |
|                               |                |                                             |

If a participant has an address change, open the address on the grid, and click OPACTIVATE. Then, click the + button to add a new address.

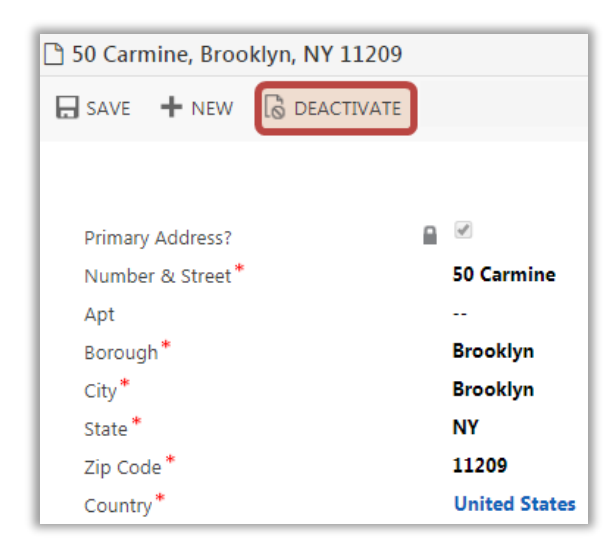

Follow these same steps for any other grids within intake.

i

| First Name *    | 🔒 Jane      |
|-----------------|-------------|
| Last Name *     | Dangerfield |
| Middle Initial  | ·           |
| Date of Birth * | 4/1/2009    |
| Gender *        | Female      |

If you find that you have made a mistake on the participant's core identifying fields (pictured to the left), please submit an Operational ticket to the DYCD Connect Help Center detailing the edits required.

### **DYCD Connect Help Center**

For any other issues or questions, submit a ticket through the **DYCD Connect Help Center** on the DYCD Connect homepage.

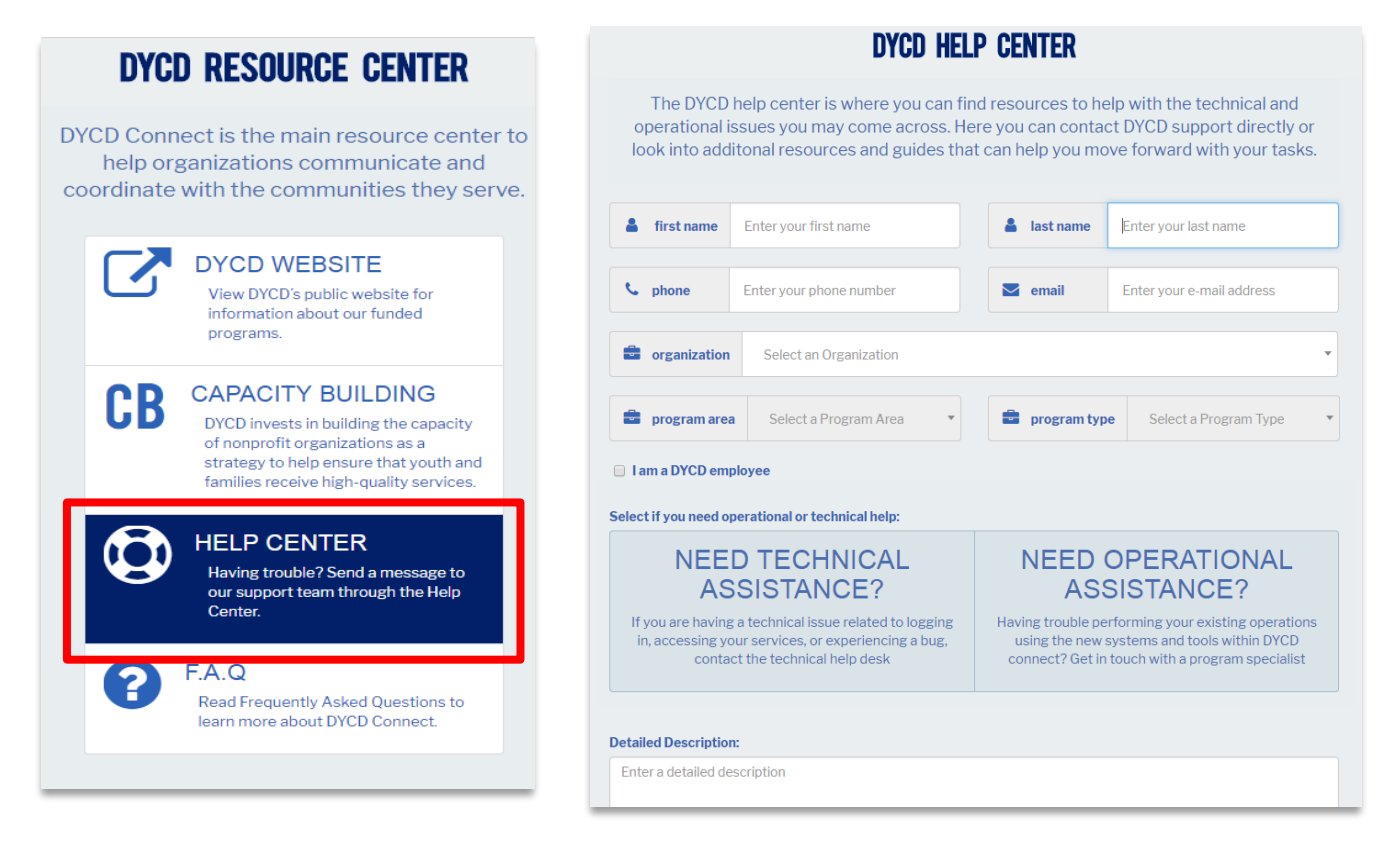